## How to Reset Password and Activate Account in e-registry

1. When entering username and password, if you are encountering below issue 'Invalid user name or password', please proceed to reset password as shown in **Step 2**:

**Note 1.1**: If you forget your **username**, together with your **National Identity card**, visit us at the Registrar General Department Computer Room. No username and password will be given over the telephone and by any other means. In case you do not receive any notification upon password reset, kindly download **User Representation Form** available on Registrar General Website to request an update of your **email address** in the system.

[https://registrar.govmu.org/Pages/Downloadable%20Forms/Downloadable-Forms.aspx]

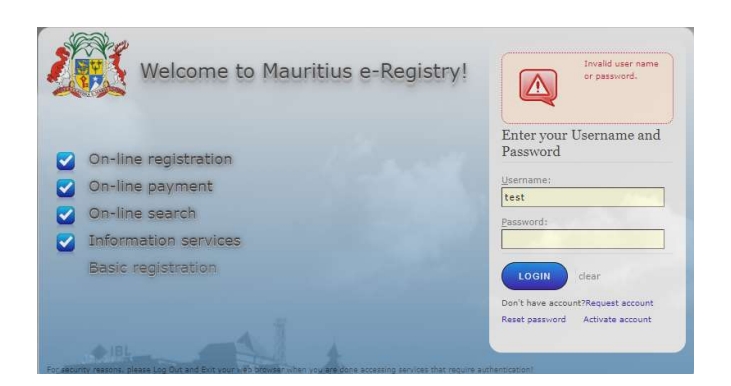

2. Go to the webpage <a href="https://eregistry.govmu.org/">https://eregistry.govmu.org/</a> and click on reset password as shown in the picture.

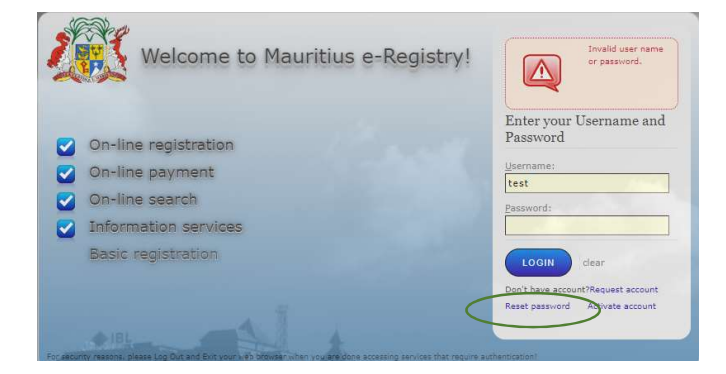

3. Fill in the reset password form, but make sure you enter the same <u>email address</u> which was used to create your account. Click on Submit.

| Email * : T     |         |
|-----------------|---------|
| User name * :   |         |
| Captcha * : tra | iers    |
|                 | traners |
| Refresh: 💠      |         |

## 4. Email confirmation

| Password reset has been initiated. Check instructions | your email and follow attached |
|-------------------------------------------------------|--------------------------------|
| Em                                                    | ail * : com                    |
| User nar                                              | ne * :                         |
| Captc                                                 | na * :                         |
| b Back 2                                              |                                |

5. You will receive a new temporary password in your email as shown below. Copy the new temporary password and go to <a href="https://eregistry.govmu.org/">https://eregistry.govmu.org/</a> again and click on **activate** account. Refer to the pictures below.

| noreply@govmu.org<br>Tue 10-May-22 14:04<br>To: You                                                                            |                                     |  |  |  |
|----------------------------------------------------------------------------------------------------|-------------------------------------|--|--|--|
| Dear,                                                                                                    |                                     |  |  |  |
| You requested a new password in the Documents and Deeds Registration System.                                                   |                                     |  |  |  |
| The following temporary password is issued to you: Ual^cG-@xy/h7O.S9lj!                                                        |                                     |  |  |  |
| The temporary password can be used to activate your account by clicking [Activate account] link in the login screen.           |                                     |  |  |  |
| If you received this email but not requested a change of the password please contact Registrar General Department immediately. |                                     |  |  |  |
|                                                                                                    |                                     |  |  |  |
| Welcome to Mauritius e-Registry!                                                                                               | Enter your Username and<br>Password |  |  |  |
| On-line registration                                                                                                    | Password:                           |  |  |  |
| On-line payment                                                                                                    |                                     |  |  |  |
| On-line search                                                                                                    | LOGIN dear                          |  |  |  |
| Information services                                                                                                    | Don't have account?Request account  |  |  |  |
| Basic registration                                                                                                    | Keset password Activate account     |  |  |  |
|                                                                                                    |                                     |  |  |  |

6. Enter your username again. Paste the new temporary password into the field of 'current password' received by email. Next, enter a new password in the '**Password**' field and enter the same password in the '**Repeat Password**' and click on Submit.

| *:  |
|-----|
| * : |
| * : |
| *:  |
|     |

7. The following message will display 'Password changed, go to <a href="https://eregistry.govmu.org/">https://eregistry.govmu.org/</a> again and login in to the system'. Now, you can successfully login again on e-registry.

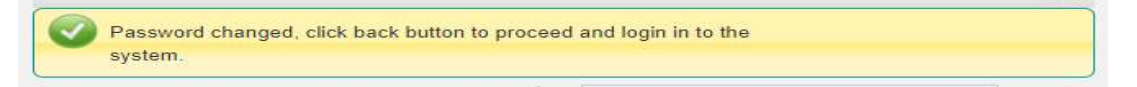